### 3 Langkah Aplikasi Sertifikat Kesehatan COVID-19 Digital

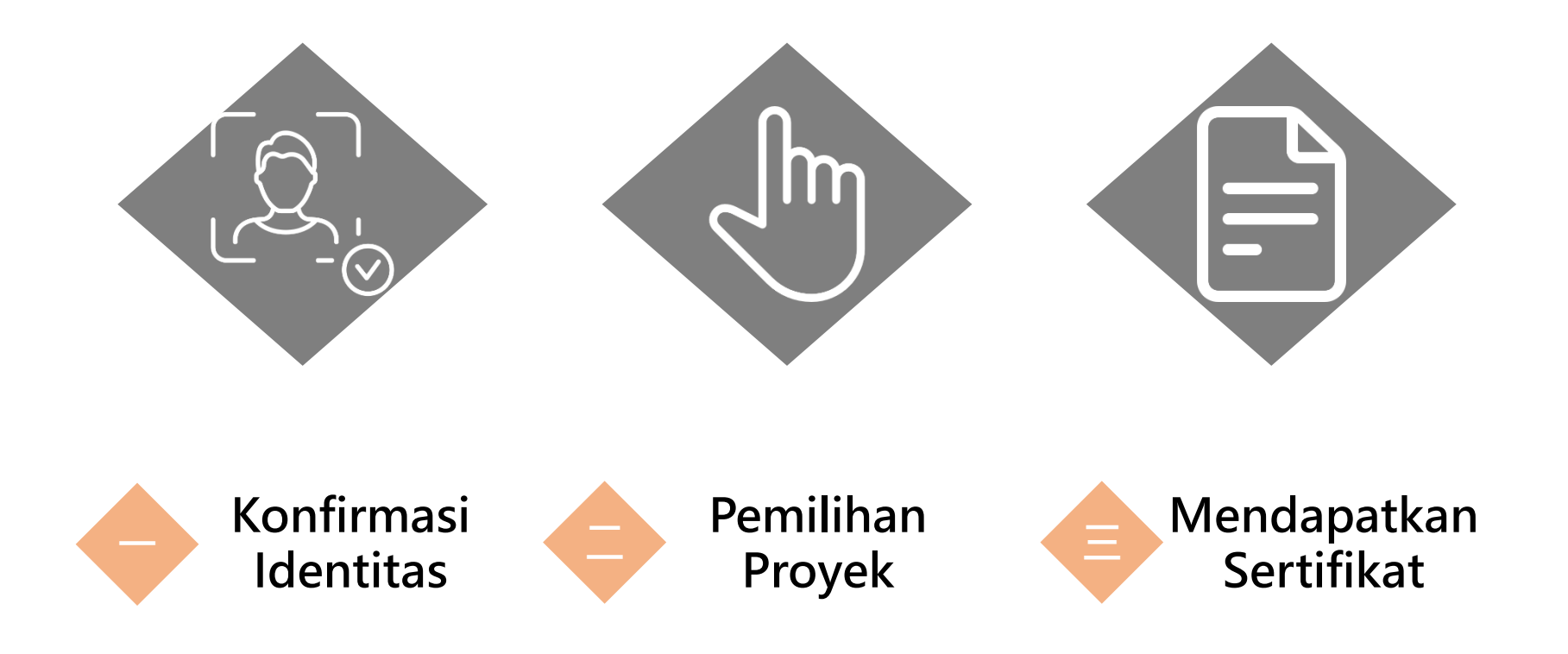

#### Menerbitkan URL platform : <u>https://dvc.mohw.gov.tw/</u>

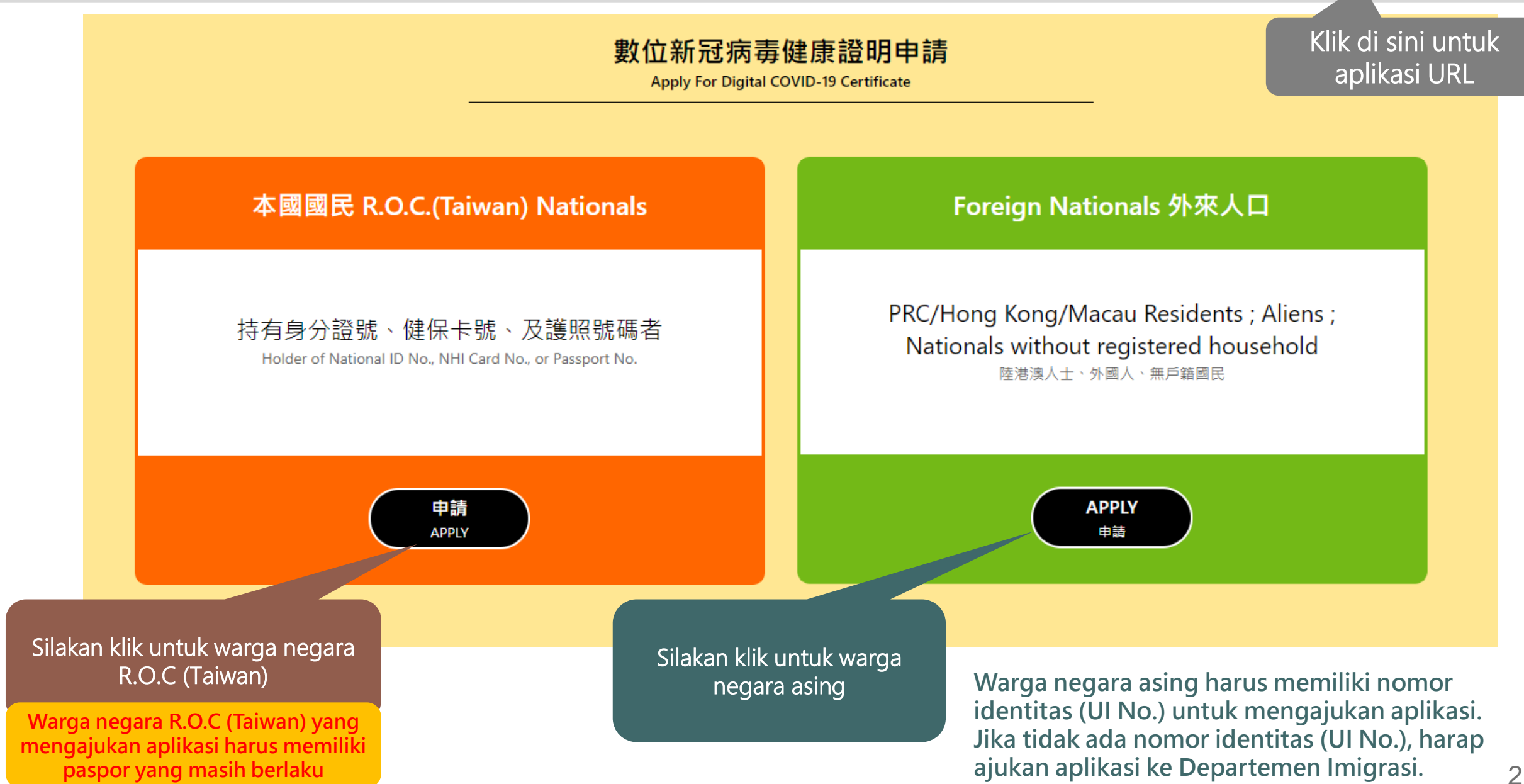

#### Konfirmasi Identitas-3 cara untuk warga negara R.O.C (Taiwan)

<sup>r</sup>Nomor kartu identitas + nomor kartu asuransi J

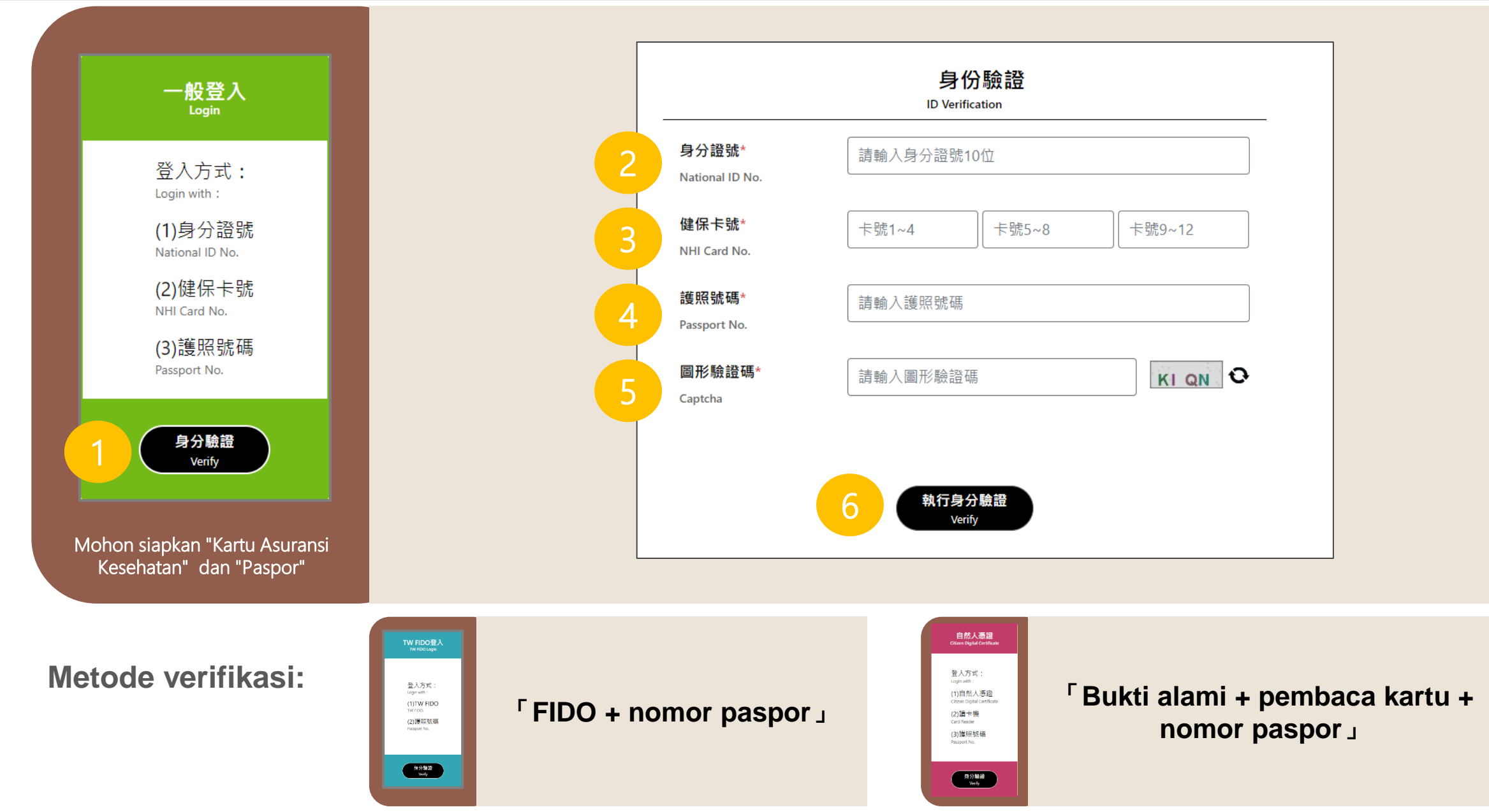

### Konfirmasi Identitas- 3 cara untuk warga negara asing

<sup>r</sup>Nomor identitas (UI No.) + nomor kartu asuransi kesehatan \_

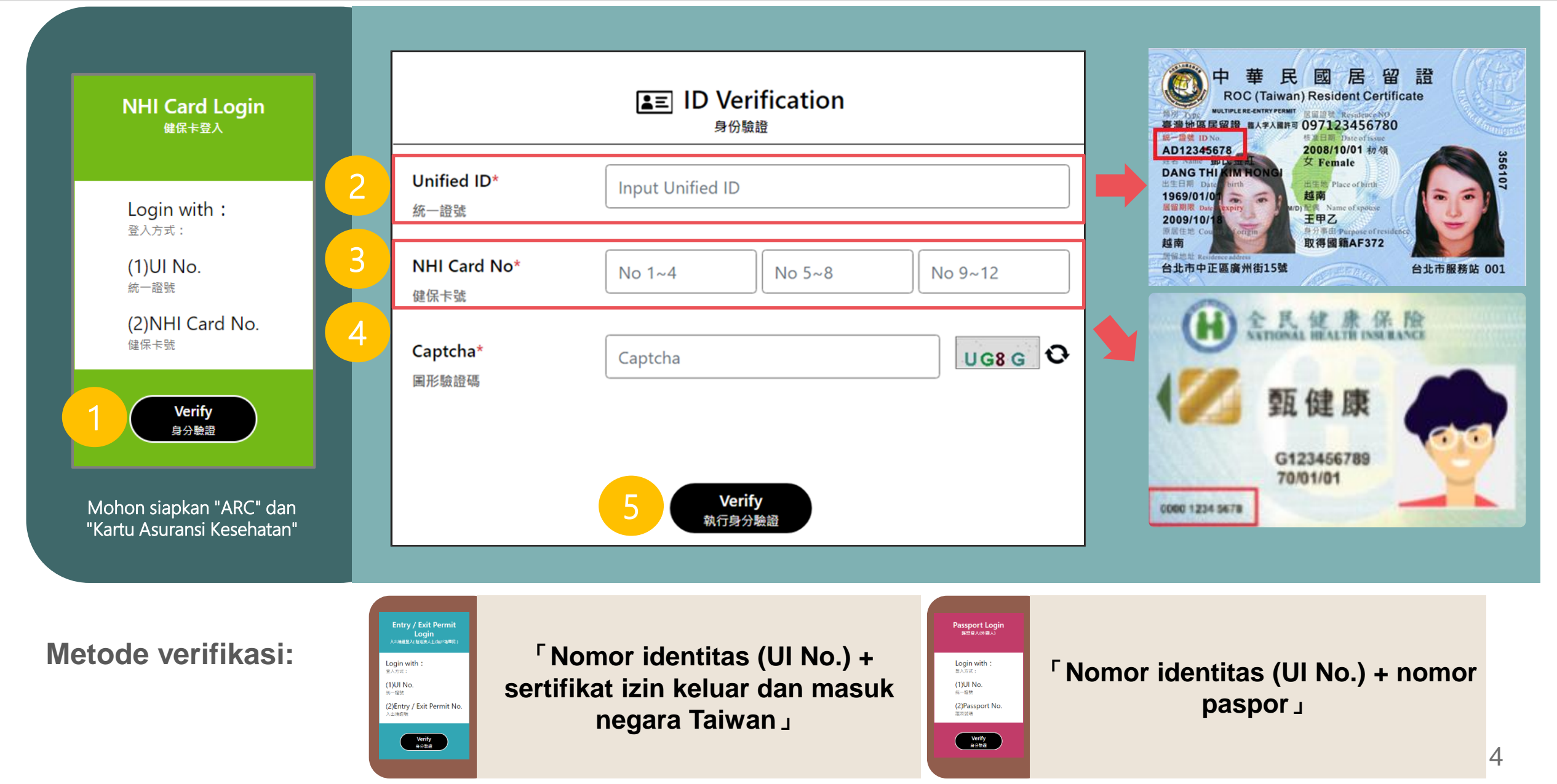

Pemilihan Proyek

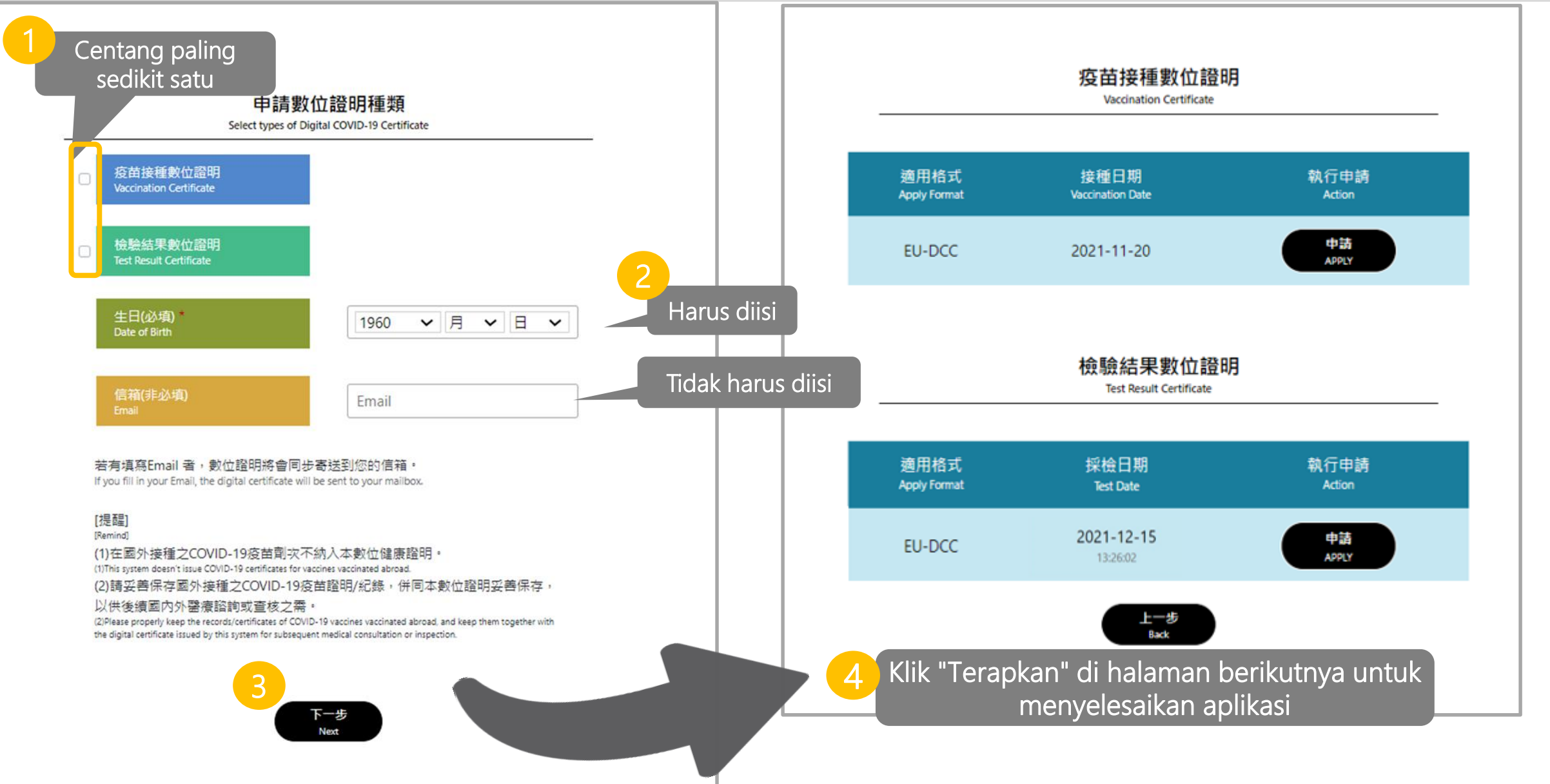

## Mendapatkan Sertifikat : Layar aplikasi berhasil

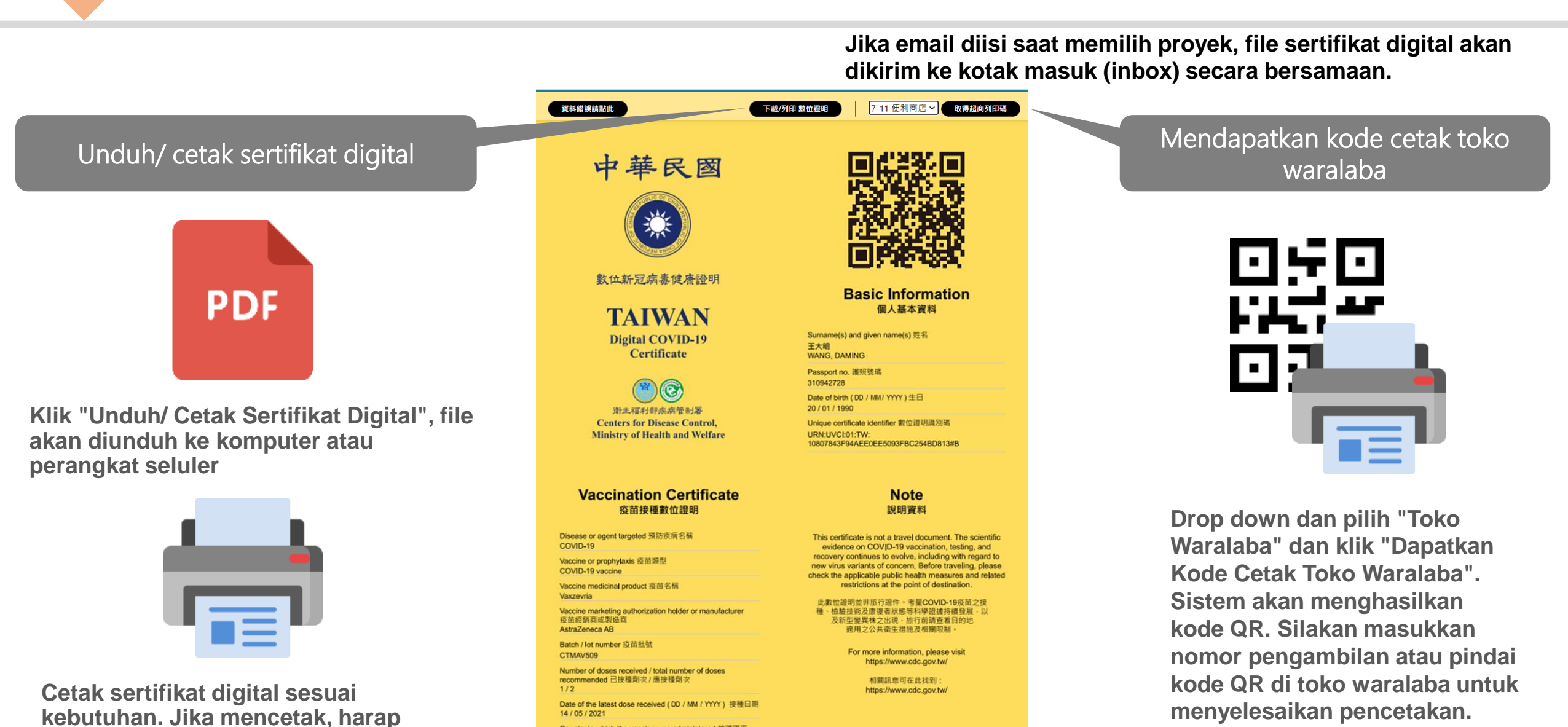

Country in which the vaccine was administered 按種國家

Centers for Disease Control, Ministry of Health and Welfare

Republic of China (Taiwan) 中華民國 Certificate issuer 數位證明發行機構

衛生福利部疾病管制署

simpan sertifikat digital dengan baik.

6

# Mendapatkan Sertifikat : Cetak di toko waralaba

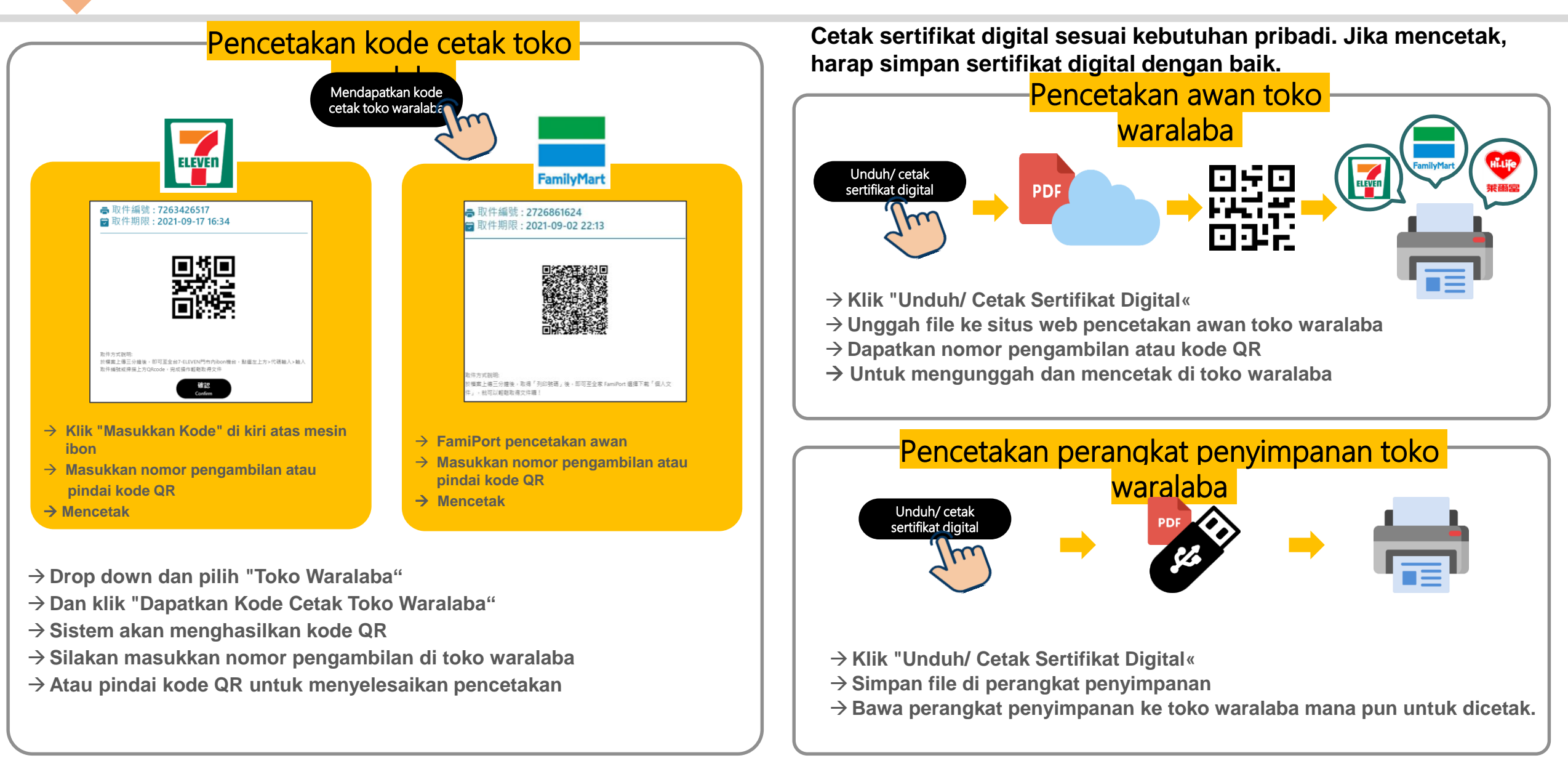